# **APP** configuration 1- configuration process

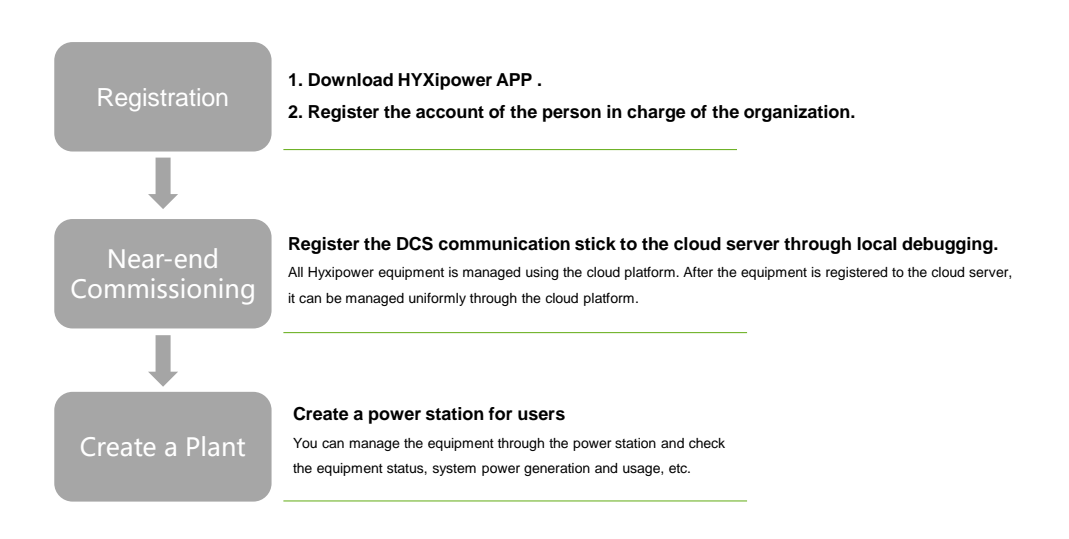

# **APP Configuration 1 – Registration**

| Step 1:                                      | Step 2 : Register Now - Register as Organization.                                    |                                                                                      |                                                                |  |
|----------------------------------------------|--------------------------------------------------------------------------------------|--------------------------------------------------------------------------------------|----------------------------------------------------------------|--|
| Install <b>Hyxipower</b> APP in<br>APP store |                                                                                      |                                                                                      |                                                                |  |
| Google play                                  | 12:05 👥 12:05                                                                        | < Select Role                                                                        | < Register as Organization                                     |  |
|                                              | More ~                                                                               | Hunor role is an installer or a rischiltudor, eleana                                 | Please Select Your Country                                     |  |
|                                              |                                                                                      | register for the following role.                                                     | Country/Area Spain >                                           |  |
|                                              | IRAN DOWNED                                                                          | Register as Organization >                                                           | Serving The Current Country/Region Is - O                      |  |
|                                              | HTXPOWER                                                                             | Register as Owner Register as Owner Plant Owner                                      | Organization/<br>Company Please Enter<br>Name                  |  |
|                                              | Email/Phone No.                                                                      | If you have only installed a balcony PV system, please register the following roles. | Registration Method Help 🔿                                     |  |
|                                              | Password                                                                             | Registered Balcony System                                                            | Please Enter @gmail.com v                                      |  |
|                                              | Forgot Password? Register Now                                                        | Balcony System Owner                                                                 | Please Enter Send Verification Code                            |  |
|                                              |                                                                                      | -                                                                                    | Complete Information                                           |  |
|                                              | <ul> <li>Lagree to the Terms of Use and Lhave<br/>read the Privacy Policy</li> </ul> |                                                                                      | Please Enter Hr                                                |  |
|                                              | Login                                                                                |                                                                                      | Confirm<br>Password Please Enter Her                           |  |
|                                              | Device Installation Demo Site                                                        |                                                                                      | Register                                                       |  |
|                                              |                                                                                      | = 0 D                                                                                | I agree to the Terms of Use and I have read the Privacy Policy |  |

1

HYXIPOWER

# **APP** configuration 1- configuration process

An example of the organization.
 A expister the account of the person in charge of the organization.
 A expister the DCS communication stick to the cloud server through local debugging.
 All Hyzipower equipment is managed using the cloud platform. After the equipment is registered to the cloud server, ican be managed uniformly through the cloud platform.
 Create a Plant
 Create a Plant

# APP configuration 2 - Near-end Configuration

HYXIPOWER

3

HYXIPOWER

Step 1:

### Step 2 :

Scan the QR code of the Data Communication Stick. If failed ,click the Manually Connect.

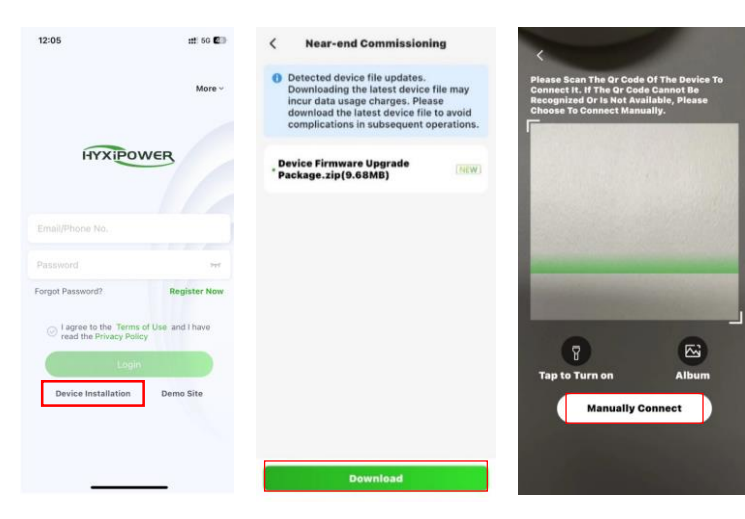

4

HYXIPOWER

# **APP configuration 2** - Near-end Commissioning

Step 2 : Scan DCS QR code , 

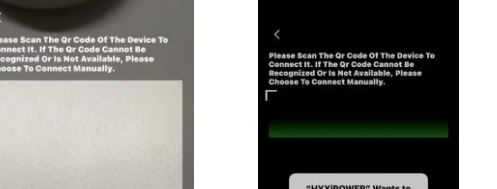

If the scanned barcode cannot be recognized, You can also choose to connect manually .

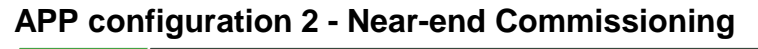

#### IOS

Find the WIFI in settings of phone starting with DCS and connect: DCS-XXXXXXXXXXXXX, Password is hyxi0607 or 12345678, after connected, return to the "Hyxipower" APP and select Next.

| APP                                                                                                    | WIFI setting interface          |                                 |         |                                     |         | APP                                                                                                    |
|----------------------------------------------------------------------------------------------------|---------------------------------|---------------------------------|---------|-------------------------------------|---------|----------------------------------------------------------------------------------------------------|
| < Device Wi-Fi Connection                                                                                          |                                 | < Settings WLAN                 | Edit    | Settings WLAN                       | Edit    | < Device Wi-Fi Connection                                                                                                    |
| Please select device WiFi to connect in<br>Settings - WLAN, device WI-Fi usually<br>starts with DMU/DCS/MI Example | Keep the APP                    | WLAN                            |         | WLAN                                |         | <ul> <li>Please select device WiFi to connect in<br/>Settings - WLAN, device Wi-Fi usually<br/>starts with DMU/DCS/MI Example</li> </ul> |
| Current Wi-Fi                                                                                                    | running in the                  | MY NETWORKS                     |         | DCS-60701233800024<br>Weak Security | ▲ ♥ ①   | Current Wi-Fi                                                                                                    |
| Source How To Connected Connect?                                                                                   | background and                  | dahuaguest                      | . ⇒ ()  | MY NETWORKS                         |         | BCS-6070123380002 How To Connect?                                                                                                    |
| Devices Connected To The Wifi In The Past (Only                                                                    | enter the WIFI<br>settings page | OTHER NETWORKS                  |         | dahuaguest                          | ● ♥ ①   | Next                                                                                                    |
| ne most necent to are onpayedy                                                                                     | manually.                       | dahuavip-new                    | ۵ 🗢 🚯   | OTHER NETWORKS                      |         | Devices Connected To The Wifi In The Past (Only<br>The Most Recent 10 Are Displayed)                                                     |
| 🗄 MI-31701233300051                                                                                                | Enter the WiFi                  | DCS-60701233800024              | ۵ 🗢 🚯   | dahuavip-new                        | • • ①   | BMIL-60101222200111                                                                                                    |
| E DMU-60101233700111                                                                                               |                                 | E12-HYXi                        | ≜ ≑ ()  | E12-HYXi                            | A 🗢 🕕   | - DMU-60201233700013                                                                                                    |
| E DCS-60701233800024                                                                                               | password.                       | HiBoardaaf0                     | • = 1   | HiBoardaaf0                         | • • ①   | DCS-60701233800024                                                                                                    |
| Tł<br>Af                                                                                                    | Then return to the APP.         | HP-Print-76-LaserJet<br>Pro MFP | • • ()  | HP-Print-76-LaserJet<br>Pro MFP     | ▲ ♥ ①   | 🛱 MI-31701233300051                                                                                                    |
|                                                                                                    |                                 | HP-Print-8B-LaserJet<br>Pro MFP | ê ≑ (j) | huayuxin.vip                        | . ⇒ (j) |                                                                                                    |
|                                                                                                    |                                 | huayuxin.vip                    | ۵ 🗢 🚯   | hyxipower                           | ۵ 🗢 🔒   |                                                                                                    |
|                                                                                                    |                                 | hyxipower                       | ۵ 🗢 🚯   | Imouvip-new                         | • • ()  |                                                                                                    |
|                                                                                                    |                                 | Imouvip-new                     | • • 1   | JSZCB                               | ۵ 🗢 🚯   |                                                                                                    |
|                                                                                                    |                                 |                                 |         |                                     |         | 0                                                                                                    |

# ₩. $\mathbb{N}$ Tap to Tur Album nually Connect Manually Co nect

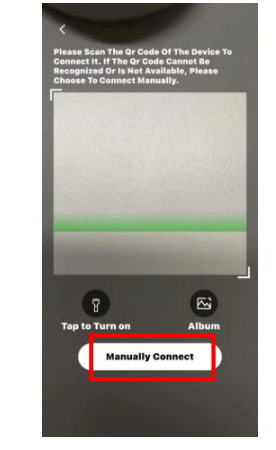

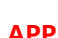

HYXIPOWER

5

### APP configuration 2 - Near-end Commissioning

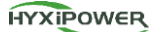

#### Android system :

Find the WIFI in settings of phone starting with DCS and connect: DCS-XXXXXXXXXXXXX; Password is **hyxi0607** or **12345678**, after connected, **return** to the "Hyxipower" APP and select **Next**.

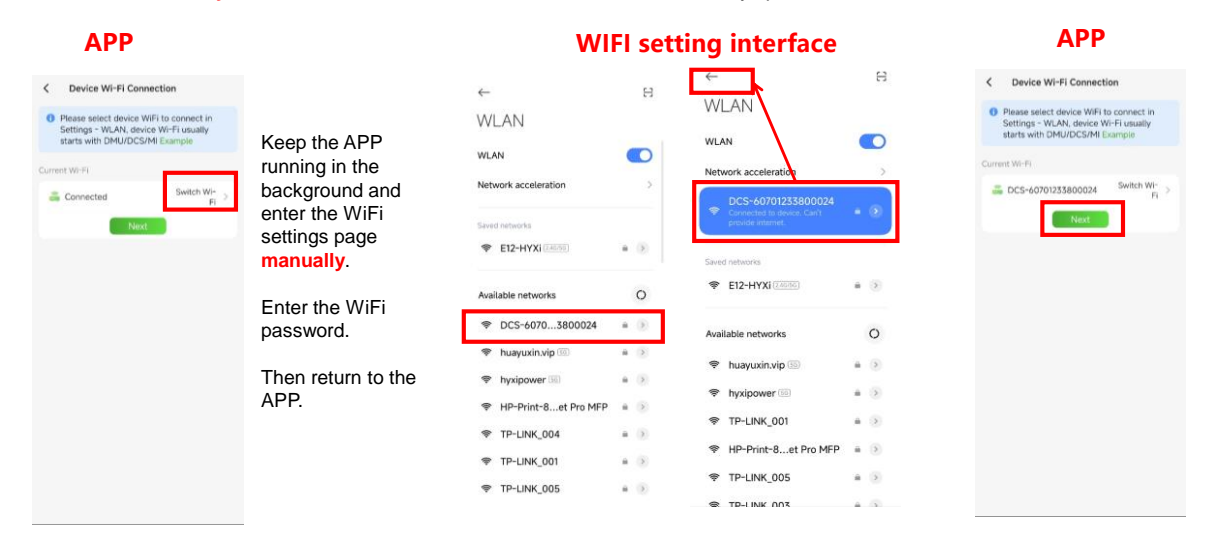

# **APP Configuration 2 - Near-end Commissioning**

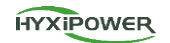

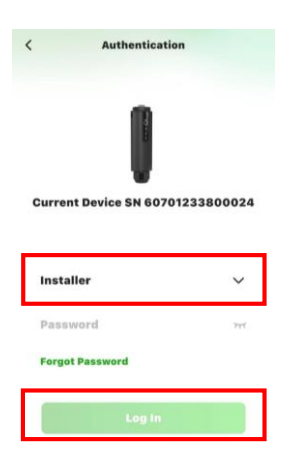

**Step 3**: Device login, initial password: hyxi0607. (If the password is incorrect, please try 12345678) Log in and change the password, then save. (Record the new password. If you forget the password, you can quickly press the DCS RESET button 4 times to restore the factory settings)

### **APP Configuration 2 - Near-end Commissioning**

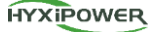

Step 4 : Quick Settings - Device Management, Click the meter to configure the meter (if there is no meter configuration option, please contact Hytxipower service for DCS upgrade)

The meter configuration is filled in as follows by default: Number of meters: 1; Address: 1; Installation location: Grid side

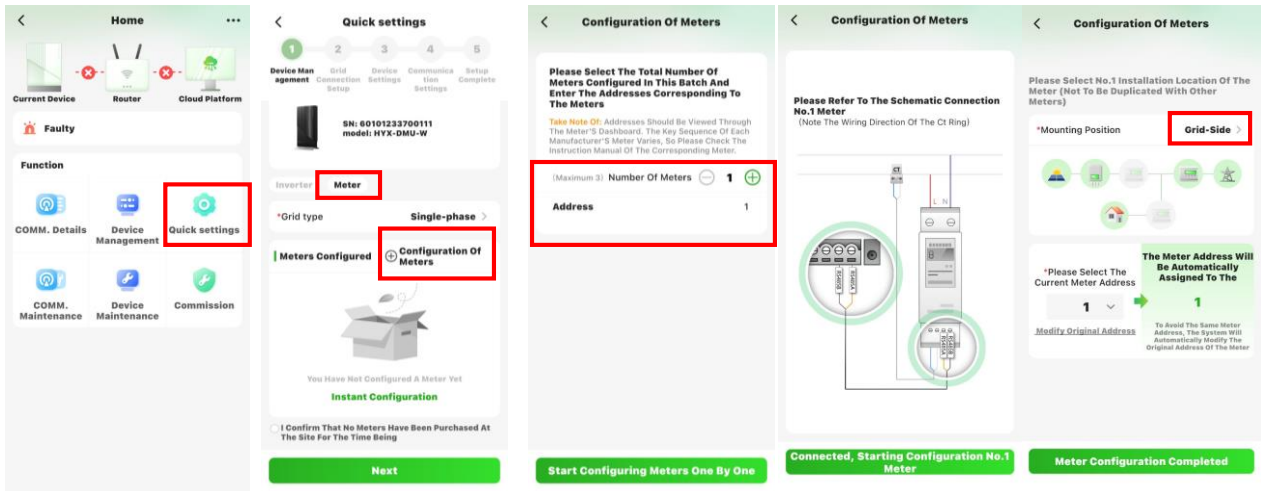

# **APP Configuration 2 - Near-end Commissioning**

HYXIPOWER

Step 5 : Grid Code.

Step 6 : Device settings - feeder power limit setting - If there is a need to inject into the grid, set the corresponding power value.

| Quick settings                                                       | K Grid Code                                                              | 0-0-0 4 5                                                                           | < Export Control ОК                                                                                                    |  |  |
|----------------------------------------------------------------------|--------------------------------------------------------------------------|-------------------------------------------------------------------------------------|----------------------------------------------------------------------------------------------------|--|--|
| Oracia Constanti Seta<br>Dener Constanti Seta<br>Management Setap    | Q. Please enter Grid Code/National or Reg-                               | Device Man Grid Device Communics Setup<br>agement Connection Settings tion Complete | Enable export control?                                                                                                    |  |  |
|                                                                      | VDE-AR-N-4105 1.00.01<br>German Low Votage Grid                          | Settings.                                                                           |                                                                                                    |  |  |
| Grid Code EN Sof 42 (Exception<br>Common Origin ) Standard (Hungery) | FNL50549 1.00.01<br>Mainland France                                      | Export Control ON >                                                                 | *Feedin to GRID power 0<br>upper limitation(W)                                                                                                    |  |  |
|                                                                      | C10/11 1.00.01<br>Belgian Low Voltage Grid                               |                                                                                     | 1.If disabled, there will be no restriction<br>on the power fed into the grid:If abled.                                                                                                    |  |  |
|                                                                      | CEI+021 1.00.01<br>Italian Grid Connection Standard                      |                                                                                     | users can set the upper limit of the<br>power allowed for feedin to GRID.e.g.<br>set to 0, feed-in to GRID is completely<br>disallowed (0 injection).<br>2. Please Make Sure You Install A Grid-<br>Side Or Load-Side Mater, Otherwise The<br>Setting To Turn On The Feeder Power Is<br>Invalid! |  |  |
|                                                                      | LINE217001 1.00.01<br>Spanish On-grid Standards                          |                                                                                     |                                                                                                    |  |  |
|                                                                      | UNE217002 1.00.01<br>Spanish grid connection standards                   |                                                                                     |                                                                                                    |  |  |
|                                                                      | UE2016/631 1.00.01<br>Spenish grid connection standards                  |                                                                                     |                                                                                                    |  |  |
|                                                                      | EN.50549-Netherlands 1.00.01<br>Dutch grid-connected standards           |                                                                                     |                                                                                                    |  |  |
|                                                                      | en.50549.16 1.00.01<br>European Common Grid Connection Standard<br>(UAE) |                                                                                     |                                                                                                    |  |  |
|                                                                      | EN.50549-PL 1.00.01<br>Polish Grid Connection Standards                  |                                                                                     |                                                                                                    |  |  |
|                                                                      | G98. 1.00.01<br>UK Grid Connected Standard                               |                                                                                     |                                                                                                    |  |  |
| Previous                                                             | CEP-016 1.00.01                                                          |                                                                                     |                                                                                                    |  |  |
|                                                                      |                                                                          | Previous Next                                                                       |                                                                                                    |  |  |

10

# **APP Configuration 2 - Near-end Configuration**

HYXIPOWER

#### Step 7:

Hyxipower SIM card : APN : flolive.net

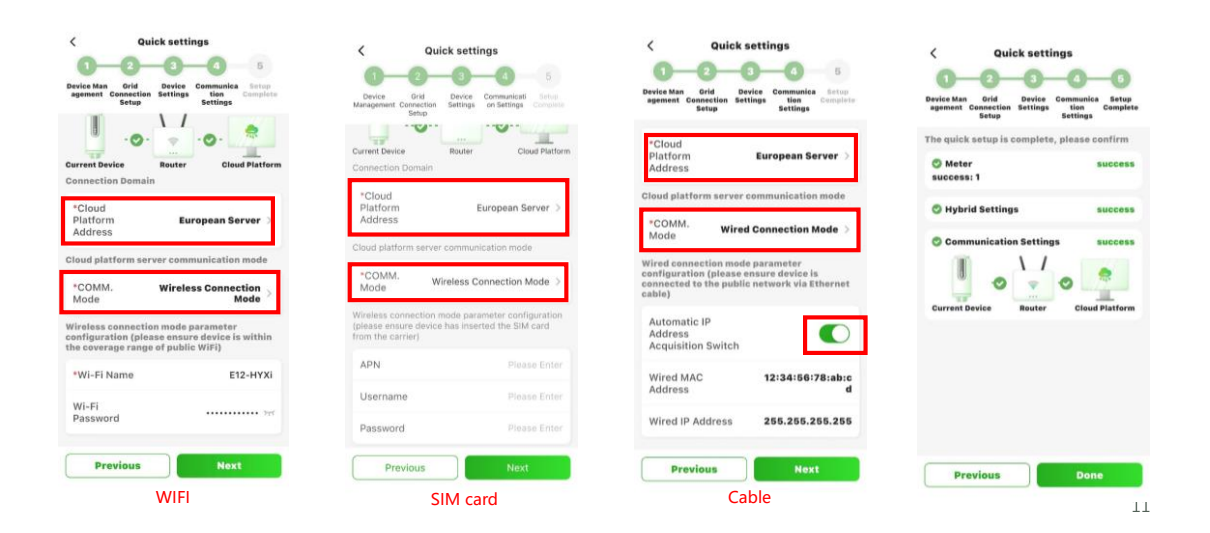

### **APP Configuration 2 - DCS status confirmation**

HYXIPOWER

Step 8 : After Near-end Commissioning completed, you need to check the status of the DCS indicator. If it is as shown in the figure below, the network connection is successful. If the indicator light displays abnormally, please refer to " Preparation 6-DCS Communication Stick Introduction " to check the cause of the abnormality.

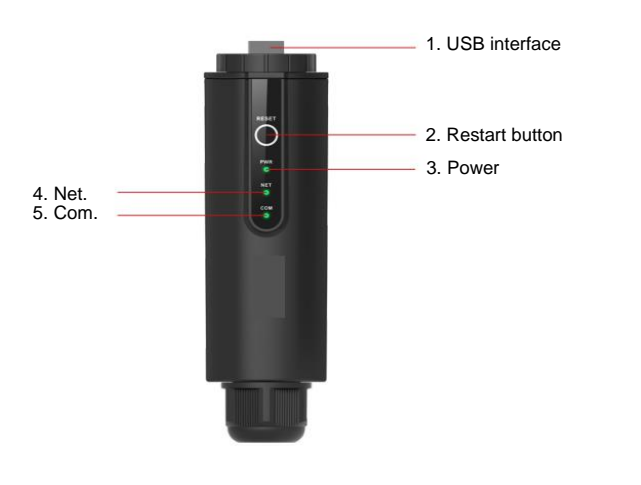

HYXIPOWER

# **APP Configuration 3 - Create a Plant**

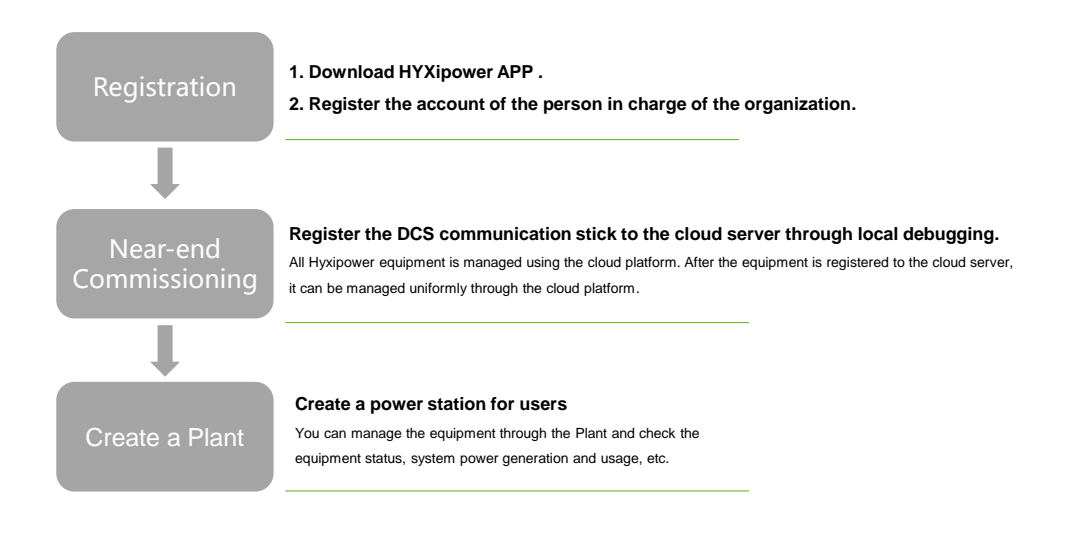

# **APP Configuration 3 - Create a Plant**

#### Step 1: Disconnect the phone from the DCS. Make sure your phone has Internet access

Step 2: Log in to your organization account, click the Add Plant button

and I have

HYXIPOWER

Experie

Email/Phone No.

Forgot Password? I agree to the Term Q Search

â

Total(0)

Scar Step 3: Scan the QR code of the DCS or add it through the Recently debugging

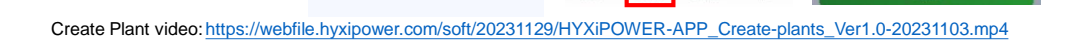

14

13

HYXIPOWER

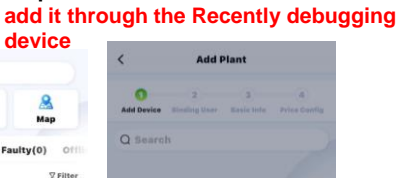

[-] Scan + Add Via Recently Debugged Devices

HYXIPOWER

HYXIPOWER

# **APP Configuration 3 - Create a Plant**

Step 4: Add owner - manually add or scan the owner's QR code to bind. Manually add - enter the email address or mobile phone number of the Plant owner. If the owner is not registered, click to help him register and bind. The system will generate a random password and send a text message or email to the registered account

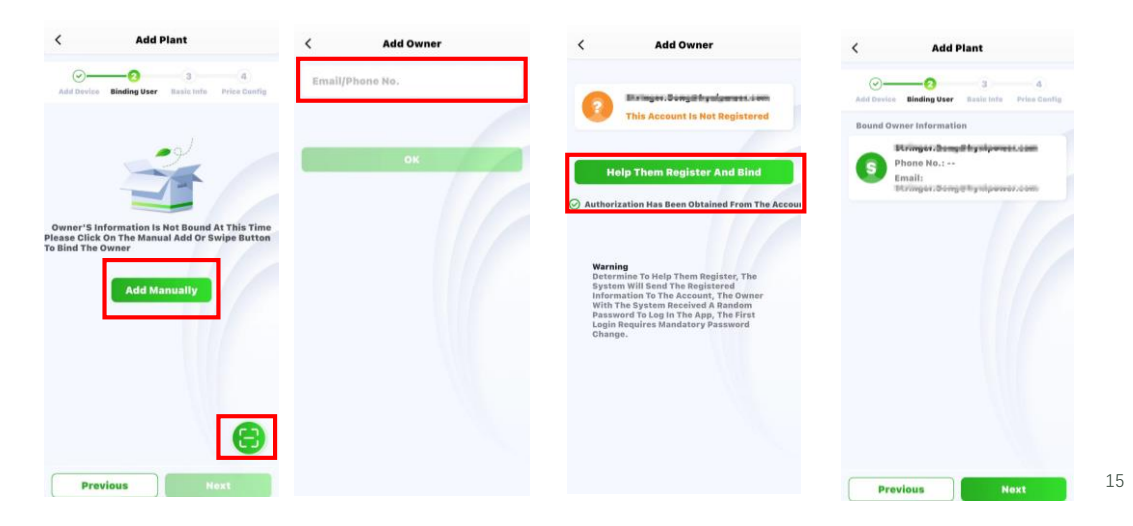

# **APP Configuration 3 - Create a Plant**

**Step 5:** Plant name-Plant type(House hold Use)-Region-Time Zone

#### Step 6: More Info-Next.

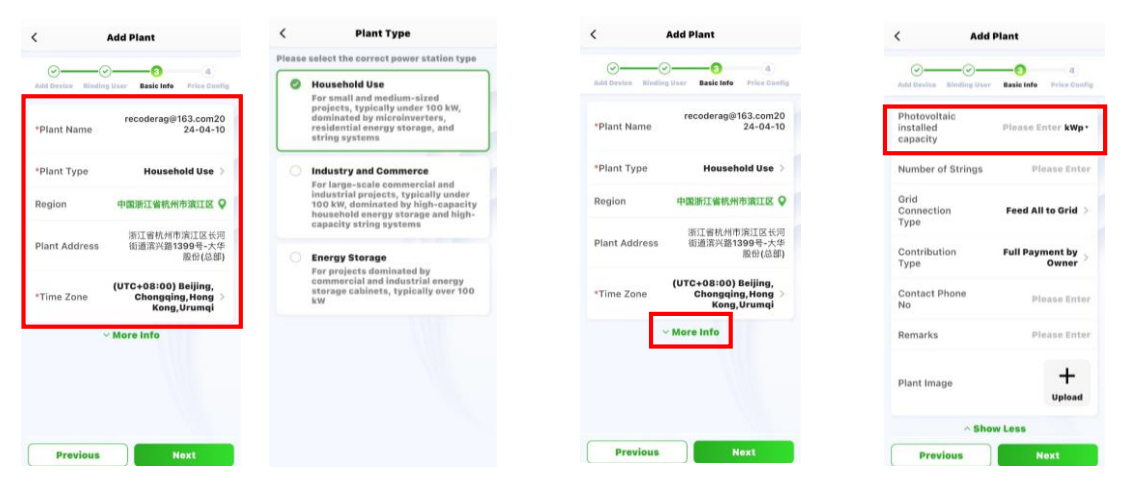

# **APP Configuration 3 - Create a Plant**

Add Plant < Q Search -0 2 0 Scan 8 Add Plant Мар Total(1) Normal(0) Faulty(0) Offi currency units, prices, etc., will take effect immediately. However, the profit calculation rules for the corresponding power plants will take effect the next e Sorting · 7 Filter /0 Sha Test Plant Real-tin Tariff Type Fixed Price 0.00 w \*Currency USD No More Data Revenue pe kWh 0 82

**Step 6:** Fill in Tariff Type, Currency and Revenue per KWh, select Finish, and the Plant is successfully created.

# Installation Acceptance

| <                      | NEW                                                  | <                                                                        |                                                           |  |
|------------------------|------------------------------------------------------|--------------------------------------------------------------------------|-----------------------------------------------------------|--|
| ians View E            | Device Basic Info Faulty                             | v Statisticians Vi                                                       | ew Device Basi                                            |  |
| String Inverter(       | 4) Hybrid Invertor(2) Col                            |                                                                          |                                                           |  |
| NO.1 20301233510002-25 |                                                      | 1 37 39                                                                  | 1.23MWh Vield This Month                                  |  |
| 1                      | KW三相-A栋                                              | Total Vield                                                              | 16.71mmh Vield This                                       |  |
| -                      | 3976.0 w 10.3 kWh                                    |                                                                          | 100                                                       |  |
| C                      | Power                                                | 5.31 K CNY                                                               | 1.23K CNY Revenue<br>This Month                           |  |
| Normal                 | 5N:20301233510002<br>NEW                             | Total Revenue                                                            | 16.71K CNY Revenue This Year                              |  |
|                        | d <sup>®</sup> Communication Device >                | Energy Analysis                                                          | 53                                                        |  |
| NO.2                   | 20301233510001-12<br>KW三相-E栋                         | Day Month                                                                | Year Total                                                |  |
| -                      | 7743.0 w 20.6 kWh<br>Real-time Daily Vietd<br>Power  | Realtime Power Statistic                                                 | s < 2024.03.2<br>7<br>Weather (                           |  |
| Normal                 | SN:20301233510001<br>NEW                             | 144 6 6 6 8 8 8 8                                                        |                                                           |  |
|                        | $\partial^{\mu}$ Communication Device $F$            | , wh                                                                     | MAMMAL                                                    |  |
| NO.3                   | 2010000000012-12<br>kW单相-C核                          | -1                                                                       |                                                           |  |
| -                      | 13123.0 w 22.8 kWh<br>Real-time Daily Yield<br>Power | Octop pp.20 M     Power Generation # Pure     Charging Power * Dischargi | hased Power + Feeder Power<br>ing Power + Consumption Por |  |
| Normal                 | SN:2010000000012                                     |                                                                          |                                                           |  |
|                        | NEW                                                  | 14.9 t                                                                   | 7.7 t 24.2 trees                                          |  |

Step 1: Select Plant - User's Plant - Device, and ensure that the online state of device is correct.

**Step 2:** After installation is completed, continuously monitor for more than half an hour, select **Statistics - Energy Analysis**, view the realtime power statistics curve, and ensure that the Plant has started generating electricity normally.

After confirming that all the above are normal, it indicates that the device installation and configuration is successful!

17

HYXIPOWER

HYXIPOWER